## PASSO A PASSO DE ACESSO AOS RESULTADOS DE EXAMES DE L

**1.** Caso esse seja o seu primeiro acesso ao nosso sistema, será necessário realizar um cadastro. Para isso, clique em "Cadastre-se agora"

| HOSPITAL<br>SÃO LUCAS<br>DA PUCRS         |  |
|-------------------------------------------|--|
| Portal de Laudos                          |  |
| Login                                     |  |
| Senha                                     |  |
| Lembrar-me Entrar                         |  |
| Ainda não é cadastrado Cadastre-se agora. |  |

2. Ao realizar o cadastro você deverá informar o login e a senha do comprovante de pedido, que é impresso no cupom de entrega de resultado.Informar um e-mail e definir uma senha de sua escolha. Confirme e clique no botão Cadastrar.

Login do Comprovante do Pedido: 1515724 Senha do Comprovante do Pedido: 678956 \*Atenção: Esta chave é sua ferramenta de

Em caso de perda, uma nova chave somente poderá ser fornecida mediante atendimento presencial no HSL portando documento de identificação oficial com foto.

4. Informe um e-mail e uma senha

5. Para ativar seu cadastro, acesse e-mail e clique no link em azul. Login = seu e-mail
Senha = definida no cadastro.

identificação para o 1º acesso ao nosso portal

| <b>5.</b> Após realizar o cadastro, <b>você receberá um</b> |
|-------------------------------------------------------------|
| <b>e-mail de ativação</b> (verifique sua caixa de Spam). É  |
| necessário abrir a mensagem e clicar no link                |
| fornecido para ativar o cadastro.                           |

| Respor                      | nder 🕼 Responder a Todos 😂 Encaminhar<br>HSL - LABORATÓRIO CLÍNICO<br>HSL - LABORATÓRIO CLÍNICO |  |  |  |  |
|-----------------------------|-------------------------------------------------------------------------------------------------|--|--|--|--|
| Prezado(a)                  |                                                                                                 |  |  |  |  |
| xxxxxxxxxxxx@xxxxxx@xxxxxxx |                                                                                                 |  |  |  |  |
| HSL - L                     | ABORATÓRIO CLÍNICO                                                                              |  |  |  |  |

4. Após a conclusão do processo, será apresentada a mensagem de que a autenticação foi realizada com sucesso. Clique no link para ser redirecionado ao site.

5. Insira seu LOGIN (e-mail) e SENHA cadastrados e acesse os seus resultados.

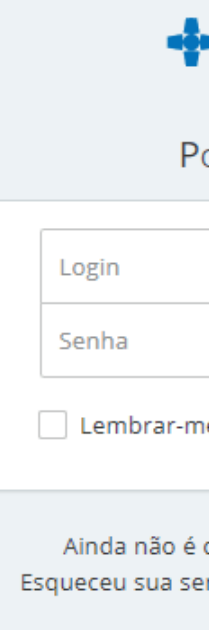

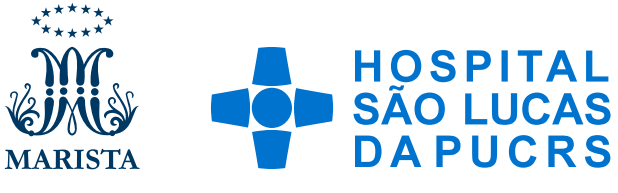

|    | _ |    |  |
|----|---|----|--|
|    |   |    |  |
| AB |   | KI |  |
|    |   |    |  |
|    |   |    |  |

| Portal de Laudos     |                    |  |  |  |
|----------------------|--------------------|--|--|--|
| al é o seu perfil?   |                    |  |  |  |
| aciente              |                    |  |  |  |
| Todos os campos      | s são obrigatórios |  |  |  |
| ogin do Comprovanti  | e do Pedido        |  |  |  |
| ienha do Comprovant  | ce do Pedido       |  |  |  |
| -mail                |                    |  |  |  |
| ienha                |                    |  |  |  |
| rça da senha:        |                    |  |  |  |
| Confirmação de Senha | i                  |  |  |  |
|                      |                    |  |  |  |

| HOSPITAL<br>SÃO LUCAS<br>DA PUCRS                                    | F<br>deo |  |  |  |
|----------------------------------------------------------------------|----------|--|--|--|
| ortal de <b>L</b> audos                                              |          |  |  |  |
|                                                                      |          |  |  |  |
|                                                                      |          |  |  |  |
| e                                                                    | Entrar   |  |  |  |
| cadastrado? Cadastre-se agora.<br>nha? Solicite uma nova senha aqui. |          |  |  |  |